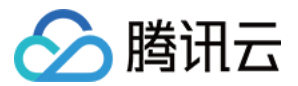

# 计费相关 成本管理 产品文档

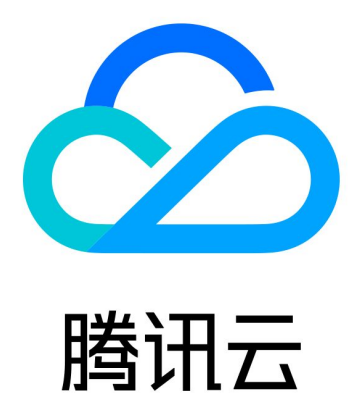

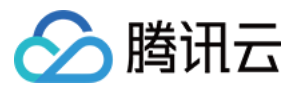

【版权声明】

©2013-2024 腾讯云版权所有

本文档著作权归腾讯云单独所有,未经腾讯云事先书面许可,任何主体不得以任何形式复制、修改、抄袭、传播全部或部分本文档内容。

【商标声明】

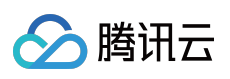

及其它腾讯云服务相关的商标均为腾讯云计算(北京)有限责任公司及其关联公司所有。本文档涉及的第三方主体的商标,依法由权利人所有。

【服务声明】

本文档意在向客户介绍腾讯云全部或部分产品、服务的当时的整体概况,部分产品、服务的内容可能有所调整。您 所购买的腾讯云产品、服务的种类、服务标准等应由您与腾讯云之间的商业合同约定,除非双方另有约定,否则, 腾讯云对本文档内容不做任何明示或默示的承诺或保证。

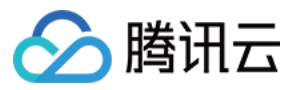

# 文档目录

成本管理 消耗账单介绍 消耗功能说明 成本分析 预算管理

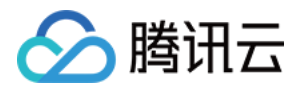

# 成本管理 消耗账单介绍

最近更新时间:2024-01-02 15:20:50

### 开通消耗账单

若您之前未使用过消耗账单,请开通后使用。开通步骤如下:

1. 登录费用中心控制台。

2. 在左侧菜单栏单击成本管理 > 消耗账单,进入消耗账单页面。

3. 在消耗账单页面,单击开通使用, 2023年后开通的消耗账单,支持查询2023年1月起的消耗账单。

### 消耗账单概念

消耗账单用来展示您的资源按月的消耗,包括按量计费资源的月度消耗和包年包月资源的按月分摊消耗。 **说明:** 

由于涉及费用分摊,该数据仅供成本预估参考,不可用于对账,对账请使用费用账单或收支明细。

### 分摊规则

基于费用账单进行消耗分摊计算,扣费对应的费用为正,退款对应的费用为负。 购买使用的代金券、赠送金和现金金额分别记录,按类型做区分。数据四舍五入保存小数点后两位。如果费用分摊 到每天后不足0.01美元,则按照每天0.01美元从第二天开始分摊,直到购买费用全部分摊完毕。 "消耗月份"记录为消耗所在月份,"开始时间"和"结束时间"分别记录为分摊当天的00:00:00到23:59:59。 具体费用分摊规则如下:

### 后付费分摊

后付费即按量计费,按资源实际使用时间进行费用统计且不分摊。

### 预付费分摊

预付费包含包年包月资源分摊和一次性购买分摊。

包年包月资源分摊:包年包月资源按天进行费用分摊后统计每月成本。

例如:用户于3月1号购买一台6个月的CVM资源,一次性支付费用366美元,资源有效期为3月1日-9月1日,则用户 该资源的3月账单费用为366美元;该资源分摊到每天的成本 = 366(美元)÷184 (天)≈2(美元),3月的成本 = 2(美元)×31(天)=62(美元),4月-9月的成本计算方式类似。

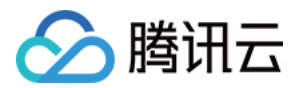

一次性购买分摊:一次性购买分为套餐包、一次性服务。分摊规则如下: 套餐包:在有效时间内,按您当天实际使用量分摊递延,过期当天,剩余待递延金额一次性确认。 一次性服务:不做分摊处理,一次性计入购买当天成本。

### 消耗类型说明

#### 按量计费

按量计费资源,在该月使用所产生的费用。

例如:用户于3月1号-3月31号使用按量计费 CDN 产品,共产生费用100美元,则用户 CDN 的3月账单费用为100 美元(假如该用户按计费周期出账);用户 CDN 的3月成本也为100美元。

#### 新购分摊

指您新购的包年包月资源,在该月所分摊的成本。从新购当天开始分摊费用,按天产生消耗明细数据,直到资源有 效期到期前一天为止。

例如:2019年7月20日用户新购买了1个月的资源,新购费用共31美元,则从7月20日至7月31日分摊的费用类型为新购分摊,7月新分摊费用为:31美元/31天\*12天 = 12美元。

#### 续费分摊

指您续费的包年包月资源,在该月所分摊的费用。从资源续费后新周期第一天开始分摊费用,按天产生消耗明细数据,直到资源有效期到期前一天为止。

例如:2019年8月20日用户对某个包年包月的资源续费了2个月(该续费订单的时长为61天),续费订单费用共122 美元,从8月20日至8月31日分摊的费用类型为续费分摊,8月续费分摊费用为:122美元/61天\*12天=24美元。

#### 补分摊

如果您发起了退费,资源的待分摊费用一次性计入退费当天,后续日期不再递延,待分摊的这部分费用类型为补分 摊。

例如:用户在2019年1月1日新购买了6个月的资源(该新购订单时长为181天),新购费用共181美元,用户在2019 年5月10日进行了退款,退费金额为-30美元,之前已经支付的181美元还未分摊完,剩余未分摊的金额会一次性分摊 到退费的当天(5月10日),该分摊费用类型为补分摊,5月补分摊费用为:181美元-已分摊金额130美元=51美 元,同时5月退费销毁费用为:-30美元。

#### 退费销毁

退费销毁为负值,指用户在该月发起退款,退还的费用在该月所分摊的费用。退款前消耗数据不变,退款当天进行 补分摊和退费销毁操作,退款的费用一次性分摊到退费当天(并且为负数)。同时进行补分摊。补分摊 = 订单费用 -订单已分摊数据,退费销毁 = 订单退款费用,订单当月实际消耗数据 = 正常分摊 + 补分摊 + 退费销毁。

例如:用户在2019年1月1日新购买了6个月的资源(该新购订单时长为181天),新购费用共181美元,用户在2019 年5月10日进行了退款,退费金额为-30美元,则退费金额将一次性分摊到退费当天(5月10日),则5月的退费销毁 费用为:-30美元。

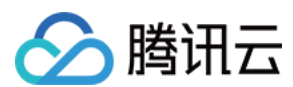

### 变配分摊

指您升降配后产生的费用,在该月所分摊的费用。从资源升降配当天开始分摊,按天产生消耗明细数据,直到资源 有效期到期前一天为止。

例如:用户在2019年5月10日购买了1个月的资源,在5月20日又对该资源进行了升配(该升配订单时长为21天), 升配费用共42美元,则5月20日至5月31日的分摊费用和6月1日至6月9日的分摊费用类型为变配分摊,5月变配分摊 费用为:42美元/21天\*12天=24美元,6月的变配分摊费用为:42美元/21天\*9天=18美元。

### 用量分摊

指您购买了预付费一次性付费套餐包后,根据实际用量分摊的费用。从资源购买当天开始根据实际用量分摊,直到 资源有效期到期前一天为止。

用户在2021年5月1日花100美元购买了100GB的套餐包,有效期至8月1日。在5、6、7月分别使用了10GB、20GB、30GB,则在5、6、7、8分摊的费用分别为10美元、20美元、30美元、(100-10-20-30)=40美元。

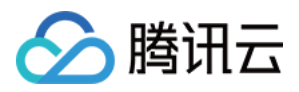

# 消耗功能说明

最近更新时间:2024-06-25 17:11:54

### 消耗概览

消耗概览体现月度资源总消耗和费用分布情况。可查看消耗趋势图,也支持查看按产品汇总、按项目汇总、按地域 汇总、按计费模式汇总以及按标签 TOP5 汇总的消耗数据。

### 消耗趋势

消耗趋势可查看近半年、近一年的消耗趋势图,以及当月(未出账)实时结算的总消耗。

总消耗是月度资源消耗总计,计算公式为:总消耗 = 现金支付(税前) + 税 + 优惠券支付。账户支付优先顺序为优 惠券、现金。

### 说明:

当月未出账总消耗不是最终消耗, 仅供参考。以次月3号出账的总消耗为准。

| 消耗账单                         | 2024-06 🗰   |                |                         |                   |          |            |            |         |
|------------------------------|-------------|----------------|-------------------------|-------------------|----------|------------|------------|---------|
| 消耗概览                         | 消耗汇总        | 资源账单           | 明细账单                    |                   |          |            |            |         |
| 6月                           | 2024-6 未出账  |                | 消耗趋                     | <b>势</b> 切换为表格视图  |          |            |            | ĸ       |
| 总消耗                          | 美元          |                | 3,000<br>2,000<br>1,000 |                   |          |            |            |         |
| 现金支付<br>+<br>优惠券支<br>+<br>扣税 | (不含税)<br>(出 | 美元<br>美元<br>美元 | 0<br>-1,000<br>-2,000   | 2024-01           | 2024-02  | 2          | 2024-03    | 2024-04 |
|                              |             |                | 2024-01                 | ~2024-05 月均总消耗为 5 | 14.19 美元 | ■ 现金支付 🛛 ■ | 现金支付 (不含税) | ■ 优惠券支付 |

### 产品消耗分布

根据云服务类别进行汇总的月度消耗,支持查看云服务类别的月度消耗及在总消耗的占比。单击**查看更多**,可进入 消耗汇总页面,按云服务类别查看费用明细。

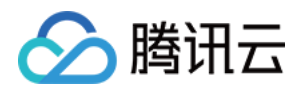

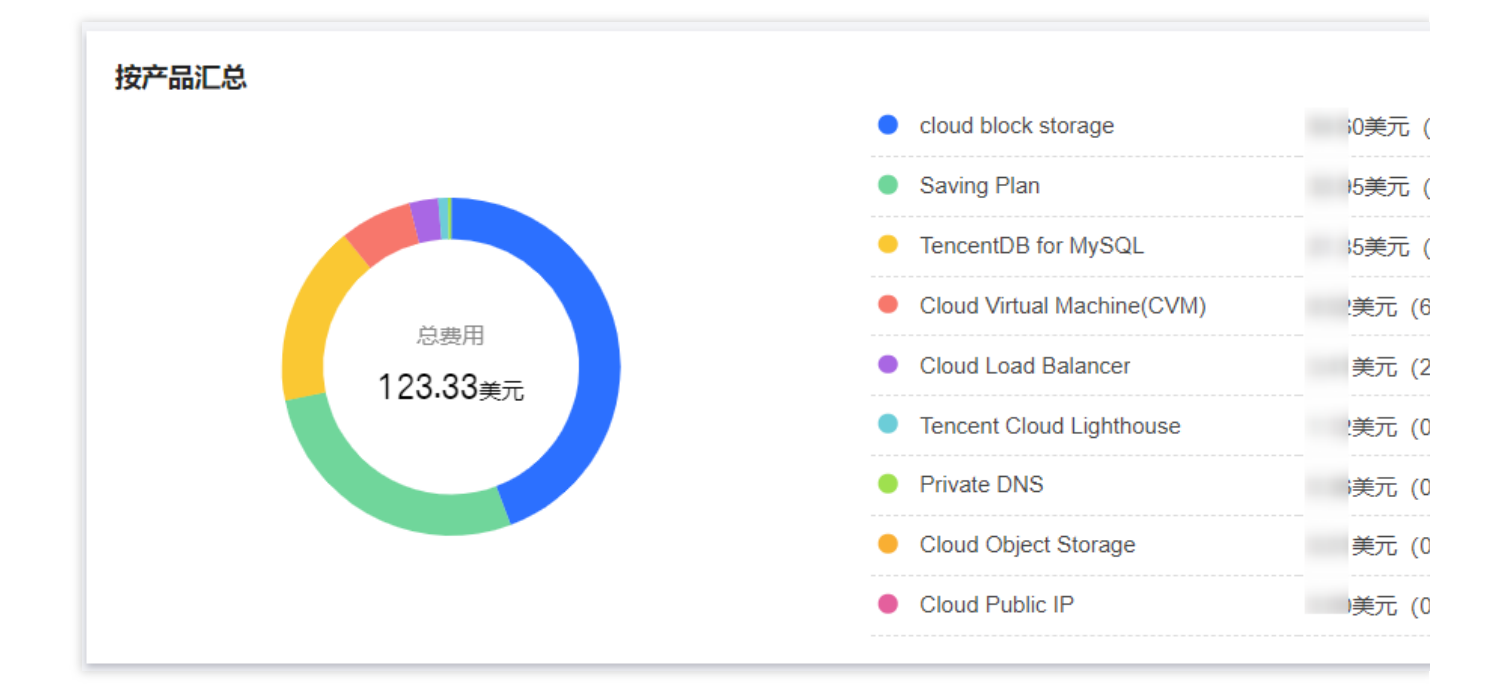

### 项目消耗 TOP10

根据资源所属项目进行汇总的月度消耗,支持直接查看项目 TOP10 的月度消耗。单击**查看更多**,进入消耗汇总页面,按项目查看消耗明细。

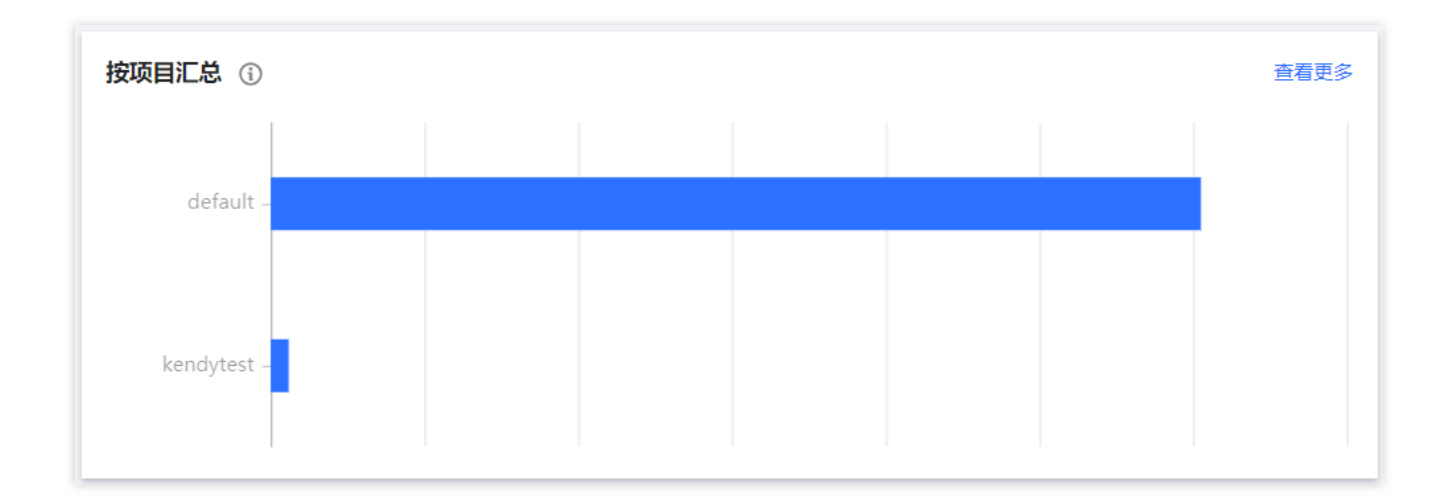

### 地域消耗分布

根据资源所属地域进行汇总的月度消耗,支持查看所属地域的月度消耗及在总消耗的占比。单击**查看更多**,进入消 耗汇总页面,按地域查看消耗明细。

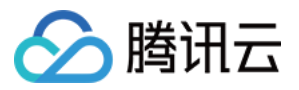

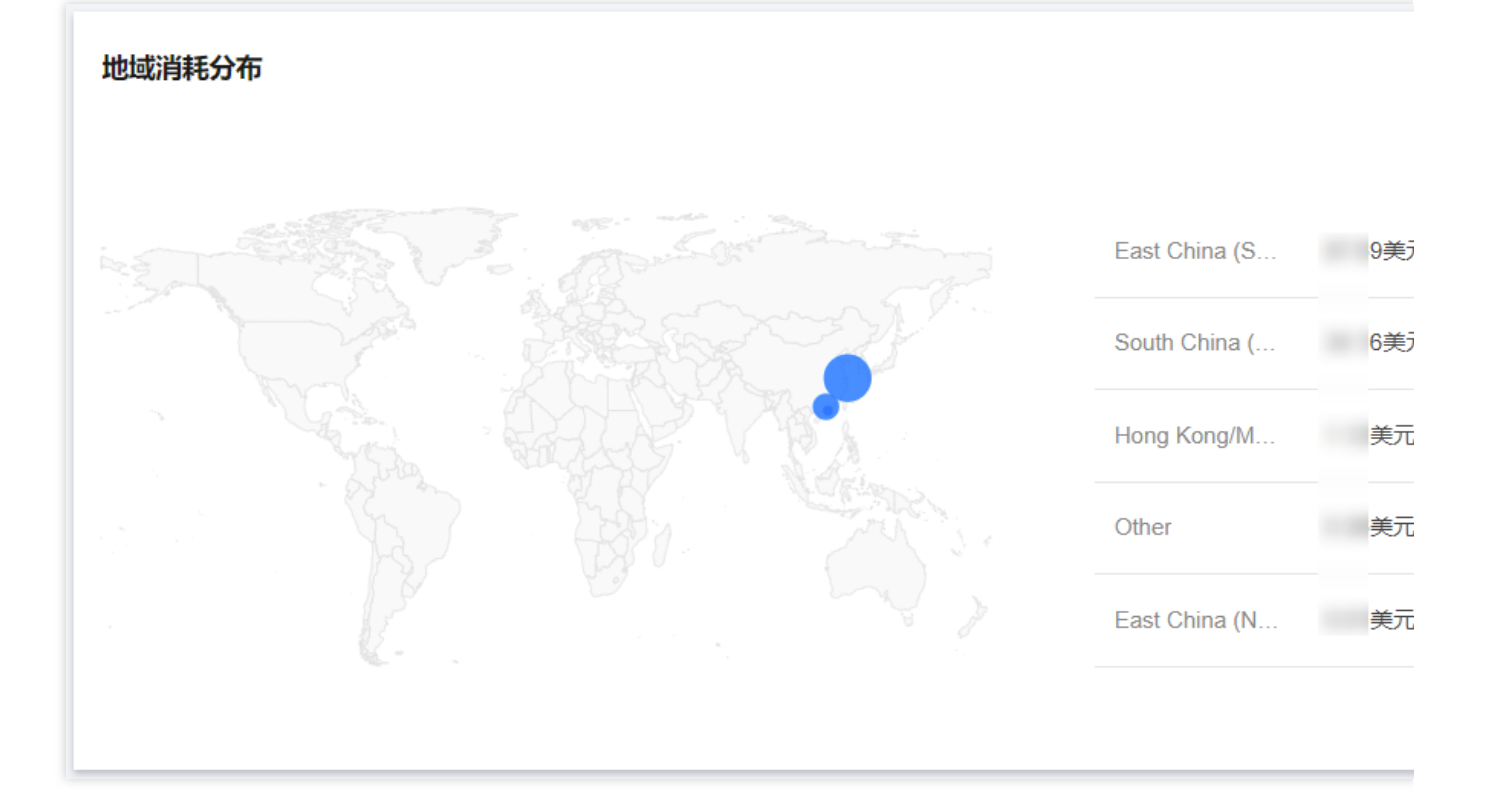

### 按计费模式汇总

根据腾讯云产品的计费模式进行汇总。计费模式分为:包年包月和按量计费。单击**查看更多**,进入消耗汇总页面, 按计费模式查看消耗汇总。

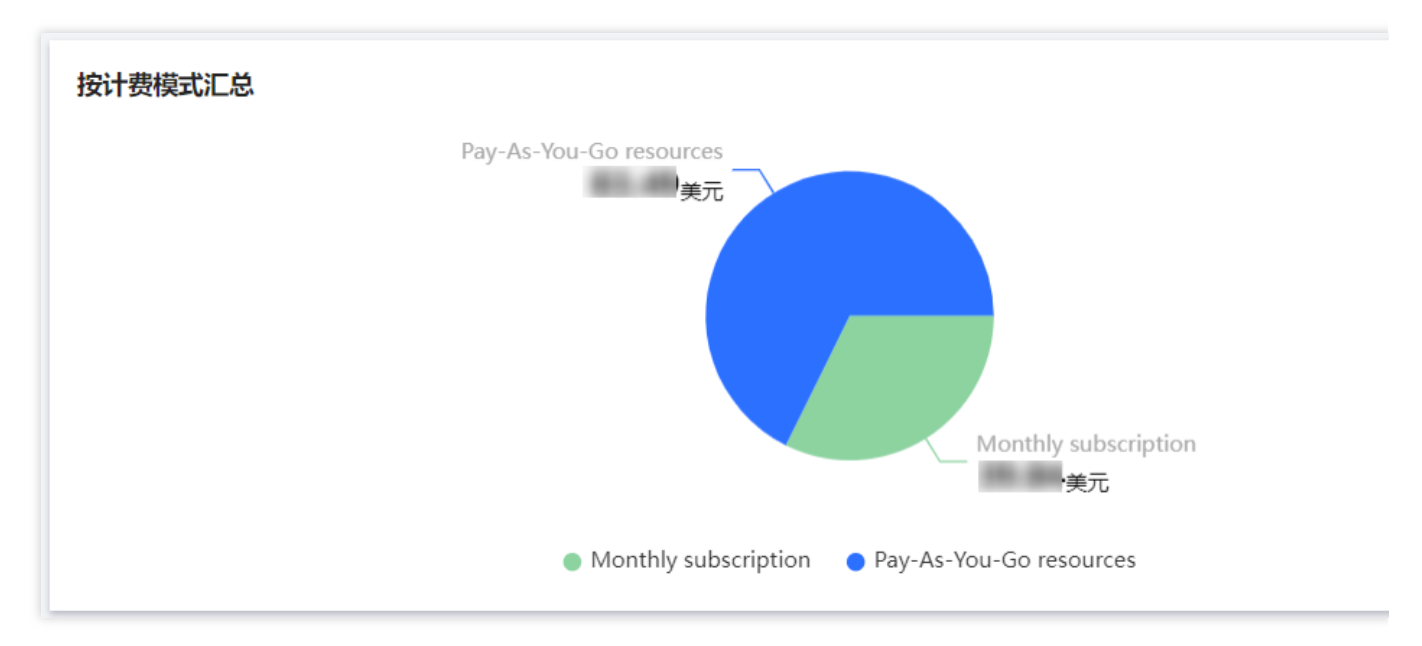

### 说明:

包年包月资源:包年包月资源按天进行费用分摊后统计每月成本。

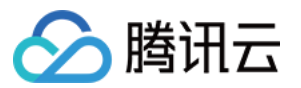

按量计费资源:按量计费资源按实际使用时间进行费用统计且不分摊。

### 标签消耗 TOP5

根据标签进行汇总的月度消耗,支持直接查看标签 TOP5 的月度消耗。单击**查看更多**,进入消耗汇总页面,按标签 查看消耗明细。

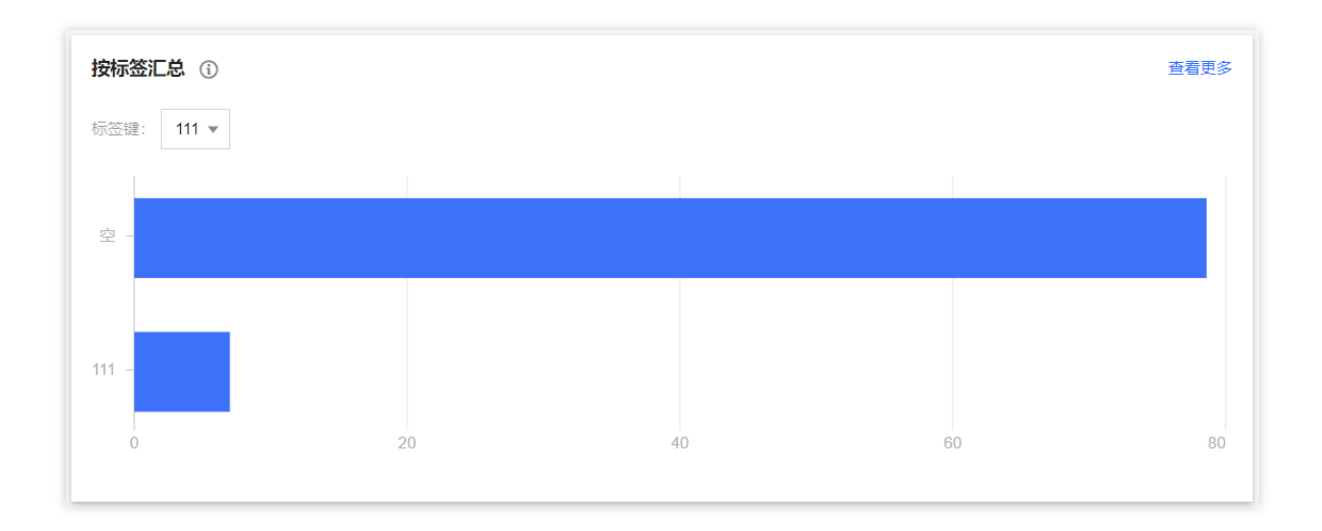

## 消耗汇总

多维度展示消耗汇总情况。支持按产品名称、按项目、按地域、按计费模式、按标签查看消耗汇总数据。

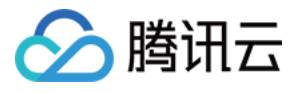

| 消耗概览         | 消耗汇总           | 资源账单 | 明细账单      |     |         |    |            |        |
|--------------|----------------|------|-----------|-----|---------|----|------------|--------|
| 按产品名称        | 按项目            | 按地域  | 按计费模式     | 按标签 |         |    |            |        |
| 产品名称         |                |      | 现金支付 (美元) | 现金支 | 付 (不含税) | 扣税 | 优惠券支出 (美元) | 总消耗 (美 |
| cloud block  | storage        |      |           |     |         |    |            |        |
| Saving Plan  | ı              |      |           |     |         |    |            |        |
| TencentDB    | for MySQL      |      |           |     |         |    |            |        |
| Cloud Virtua | al Machine(CVM | )    |           |     |         |    |            |        |
| Cloud Load   | Balancer       |      |           |     |         |    |            |        |
| Tencent Clo  | oud Lighthouse |      |           |     |         |    |            |        |
| Private DNS  | S              |      |           |     |         |    |            |        |
| Cloud Obje   | ct Storage     |      |           |     |         |    |            |        |
| Cloud Publi  | ic IP          |      |           |     |         |    |            |        |
| 共 9 条        |                |      |           |     |         |    |            |        |

### 按产品名称汇总

根据云服务类别,即产品名称进行汇总的月度消耗。支持查看不同产品的月度消耗及近半年消耗的变化趋势。单击对应的产品名称,可进入资源账单页面查看该产品的资源详情。

#### 按项目汇总

根据项目名称进行汇总的月度消耗,支持查看该项目的月度费用及近半年的消耗变化趋势。展开对应的**项目名称**可 查看该项目下所有云服务产品,并展示其月度消耗及近半年的消耗变化趋势。单击对应的产品名称,可进入资源账 单页面查看该产品的资源详情。

#### 按地域汇总

根据地域名称进行汇总的月度消耗,支持查看该地域的月度消耗及近半年的消耗变化趋势。

展开对应的**地域名称**可查看该地域下所有云服务产品,并展示其月度消耗及近半年的消耗变化趋势。单击对应的产品名称,可进入资源账单页面查看该产品的资源详情。

#### 按计费模式汇总

根据计费模式进行费用汇总,支持查看该地域的月度消耗及近半年的消耗变化趋势。

展开对应的**计费模式**可查看该地域下所有云服务产品,并展示其月度消耗及近半年的消耗变化趋势。单击对应的产品名称,可进入资源账单页面查看该产品的资源详情。

### 按标签汇总

根据标签名称进行汇总的月度消耗,支持查看该标签的月度消耗及近半年的消耗变化趋势。 展开对应的**标签**可查看该标签下所有云服务产品,并展示其月度消耗及近半年的消耗变化趋势。单击对应的产品名

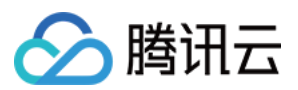

称,可进入资源账单页面查看该产品的资源详情。

### 资源账单

根据资源 ID 进行汇总月度消耗,支持查看和导出,以及筛选导出该资源 ID下的月度消耗,所属项目、地域,计费模式,标签的账单详情。

账单检索:支持顶部和表头两种筛选模式,新增更多筛选维度并支持多选筛选能力。且支持级联筛选,根据所选 项,精准圈定筛选范围,操作更便捷。

| 消耗概览   | 消耗消   | C总  | 资源账单                          | 明细账单                  |                               |                      |         |            |
|--------|-------|-----|-------------------------------|-----------------------|-------------------------------|----------------------|---------|------------|
| 选择条件后按 | 回车执行搜 | 索   |                               |                       |                               |                      |         |            |
| 选择资源属性 | 进行过滤  |     |                               |                       |                               |                      |         |            |
| 资源ID   | 1     | π   |                               |                       |                               |                      |         |            |
| 使用者UIN |       |     |                               |                       |                               |                      |         |            |
| 操作者UIN |       |     | <ol> <li>支付者UIN ()</li> </ol> | 产品名称 🕤 🔻              | 子产品名称 🛈 🔻                     | 计费模式 🛈 🔻             | 项目 🛈 🔻  | 地域 🛈 🎙     |
| 产品名称   |       |     |                               | _                     |                               |                      |         |            |
| 子产品名称  |       |     |                               | Tencent Cloud Lighth. | IencentCloud Lighthouse - Ge. | Monthly subscription | default | Hong Kong  |
| 计费模式   |       |     |                               |                       |                               |                      |         |            |
| 消耗类型   |       |     |                               | Saving Plan           | Specialized Savings Plan      | Monthly subscription | default | East China |
| 实例类型   |       |     |                               | Saving Plan           | Specialized Savings Plan      | Pay-As-You-Go res    | default | East China |
| 项目     |       |     |                               |                       |                               |                      |         |            |
| 国内国际   |       |     |                               | TencentDB for MySQL   | _ cdb_master                  | Monthly subscription | default | South Chir |
| 地域     |       |     |                               |                       |                               |                      |         |            |
| 可用区标签  |       |     |                               | TencentDB for MySQL   | _ cdb_master                  | Monthly subscription | default | South Chir |
| -      |       |     |                               | Cloud Virtual Machin. | CVM Standard S6               | Pay-As-You-Go res    | default | South Chir |
| -      |       |     |                               | Cloud Virtual Machin  | CVM Standard S6               | Pay-As-You-Go res    | default | South Chir |
| -      |       |     |                               | Cloud Load Balancer   | clb                           | Pay-As-You-Go res    | default | South Chir |
|        |       | een |                               | cloud block storage   | SSD cloud block storage       | Pay-As-You-Go res    | default | East China |

在搜索框输入筛选条件,例如:产品名称,单击确认则筛选出仅包含该产品的账单详情。

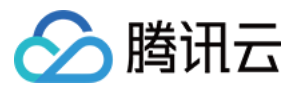

| 消耗概览            | 。  消耗汇总 <b>资源账</b>                 | 单 | 明细账单                                                |                              |                      |         |            |
|-----------------|------------------------------------|---|-----------------------------------------------------|------------------------------|----------------------|---------|------------|
| 产品名称:           | 选择条件后按回车执行搜索                       |   |                                                     |                              |                      |         |            |
|                 |                                    | Q |                                                     |                              |                      |         |            |
| 总消耗:            | 全部                                 |   |                                                     |                              |                      |         |            |
| Œ               | ) 🔽 cloud block storage            | Þ | Q                                                   |                              |                      |         |            |
| 资源              | TencentDB for MySQL                | Þ | 2 🔽 Balanced SSD cloud block stora                  | 子产品名称 🛈 🔻                    | 计费模式 访 ▼             | 项目 🛈 🔻  | 地域 🛈 🔻     |
| lhins-<br>Word  | Cloud Load Balancer                | * | SSD cloud block storage<br>724 Iencent Cloud Lighth | TencentCloud Lighthouse - Ge | Monthly subscription | default | Hong Kong  |
| svp-jc          | Cloud Virtual Machine(CVM)         | • | 724 Saving Plan                                     | Specialized Savings Plan     | Monthly subscription | default | East China |
| svp-jc          | Tencent Cloud Lighthouse           | • | 724 Saving Plan                                     | Specialized Savings Plan     | Pay-As-You-Go res    | default | East China |
| cdb-jt<br>cdb4  | Saving Plan                        | Þ | 724 TencentDB for MySQL                             | cdb_master                   | Monthly subscription | default | South Chin |
| cdb-jt<br>cdb42 | <ol> <li>确认</li> <li>取消</li> </ol> |   | 724 TencentDB for MySQL                             | cdb_master                   | Monthly subscription | default | South Chin |

| 浳 | 耗概览        | 消耗汇总              | 资源账单     | 明细账单                              |                               |                   |         |                |
|---|------------|-------------------|----------|-----------------------------------|-------------------------------|-------------------|---------|----------------|
| 7 | 产品名称∶ clou | d block storage 🛞 | 子产品名称: B | alanced SSD cloud block storage 😢 | 选择条件后按回车执行搜索                  |                   |         |                |
|   | 总消耗:       | 美元                |          |                                   |                               |                   |         |                |
|   | 资源ID/实例    | 别名 🛈 👅            | 支付者UIN 🚯 | 产品名称 🚯 🕇                          | 子产品名称 🚯 🕇                     | 计费模式 (i) ▼        | 项目 🛈 🕇  | 地域 访 🕇         |
|   |            |                   |          | cloud block storage               | Balanced SSD cloud block stor | Pay-As-You-Go res | default | South China (G |
|   | -          |                   |          | cloud block storage               | Balanced SSD cloud block stor | Pay-As-You-Go res | default | South China (G |
|   | •          |                   |          |                                   |                               |                   |         |                |
|   | 共 2 条      |                   |          |                                   |                               |                   |         |                |

自定义字段:将字段信息归类为:产品信息、订购信息、计费信息、抵扣信息、结算信息五类。 1.单击右上角的设置,可根据需要自定义设置列表展示字段。

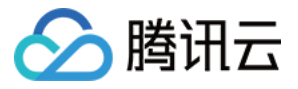

| 消耗    | 概览 消耗汇总             | 资源账单           | 明细账单                |                               |                   |         |                |
|-------|---------------------|----------------|---------------------|-------------------------------|-------------------|---------|----------------|
| 产品    | 名称:cloud block stor | 子产品名称:Balanced | SSD c 选择条件后按回车执行    | 搜索                            |                   |         |                |
| 总     | <sup>消耗:</sup> 美元   |                |                     |                               |                   |         |                |
| 70er) | ɛ̄源ID/实例别名 (〕▼      | 支付者UIN (i)     | 产品名称 访 🍸            | 子产品名称 ⑥ ▼                     | 计费模式 (i) ▼        | 项目 🛈 🔻  | 地域 🛈 🔻         |
|       | 1100,7170,700       |                | cloud block storage | Balanced SSD cloud block stor | Pay-As-You-Go res | default | South China (G |
|       | 1100,7170,700       |                | cloud block storage | Balanced SSD cloud block stor | Pay-As-You-Go res | default | South China (G |
| 4     |                     |                |                     |                               |                   |         |                |
| 共     | 2 条                 |                |                     |                               |                   |         |                |

### 2.按需选择展示字段后,单击**保存**。

| 设置表格字段恢复默认设置     |                  | ×                |
|------------------|------------------|------------------|
| 产品信息             |                  |                  |
| ✓ 资源ID/实例别名      | ✓ 产品名称           | ✔ 子产品名称          |
| ✔ 项目             | ✓ 地域             | ✔ 可用区            |
| ✔ 实例类型           | 配置描述             | 扩展字段1            |
| 扩展字段2            | 扩展字段3            | 扩展字段4            |
| 扩展字段5            |                  |                  |
| 订购信息             |                  |                  |
| ✓ 支付者UIN         | 所有者UIN           | 操作者UIN           |
| 订单ID             |                  |                  |
| 计费信息             |                  |                  |
| ✔ 计费模式           | ✔ 消耗类型           | ✔ 开始使用时间         |
| ✔ 结束使用时间         | ✔ 原价(美元)         |                  |
| 抵扣信息             |                  |                  |
| 消费月份             | ✔ 预留实例抵扣组件原价(美元) | ✔ 节省计划抵扣组件原价(美元) |
| 结算信息             |                  |                  |
| 扣费时间             | ✔ 分摊天数           | ✔ 每天分摊金额         |
| 币种               | 优惠后总价 (不含税)      | ✔ 代金券支出          |
| 实际税前金额           | 税率               | 扣税               |
| ✔ 现金支出 (含税) (美元) | ✔ 总消耗(美元)        |                  |
|                  | 保存取消             |                  |

**字段解释说明:**资源账单和明细账单表头增加字段说明,便于快捷了解各字段的含义。

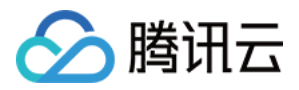

| 消       | 耗概览                         | 消耗汇总        | 资源账单      | 明细账单                 |                              |                      |         |
|---------|-----------------------------|-------------|-----------|----------------------|------------------------------|----------------------|---------|
| 选       | 择条件后按回:                     | 年执行搜索       |           |                      |                              |                      |         |
| den 1.d | 支付者的账号   <br>弓标识            | D, 账号ID是用户在 | E腾讯云的唯一账  |                      |                              |                      |         |
|         | 资源ID/实例                     | 別名 🛈 🔻      | 支付者UIN () | 产品名称 🛈 🔻             | 子产品名称 ③ ▼                    | 计费模式 () ▼            | 项目 🛈 🔻  |
|         | lhins-4m7ljka<br>WordPress- | tt<br>3w0a  |           | Tencent Cloud Lighth | TencentCloud Lighthouse - Ge | Monthly subscription | default |
|         | svp-jcv000e                 | smnTpj8     |           | Saving Plan          | Specialized Savings Plan     | Monthly subscription | default |

### **详情**:单击各资源操作列**详情。**

| 泸 | 耗概览                    | 消耗汇总           | 资源账单     | 明细账单                 |                              |                      |         |     |
|---|------------------------|----------------|----------|----------------------|------------------------------|----------------------|---------|-----|
|   | 5择条件后按                 | 回车执行搜索         |          |                      |                              |                      |         |     |
|   | 总消耗:                   | 美元             |          |                      |                              |                      |         |     |
|   | 资源ID/实                 | 刚别名 🛈 🔻        | 支付者UIN 🚯 | 产品名称 🛈 🔻             | 子产品名称 🕃 ▼                    | 计费模式 () ▼            | 项目 访 🔻  | 地域  |
|   | Ihins-4m7l<br>WordPres | ikzt<br>s-3w0a |          | Tencent Cloud Lighth | TencentCloud Lighthouse - Ge | Monthly subscription | default | Hor |
|   | svp-jcv000             | e-smnTpj8      |          | Saving Plan          | Specialized Savings Plan     | Monthly subscription | default | Eas |
|   | svp-jcv000             | le-smnTpj8     |          | Saving Plan          | Specialized Savings Plan     | Pay-As-You-Go res    | default | Eas |
|   | cdb-jtrczy<br>cdb42200 | b<br>3         |          | TencentDB for MySQL  | cdb_master                   | Monthly subscription | default | Sou |

可查看该资源详情、费用组成、近半年/一年的费用趋势。

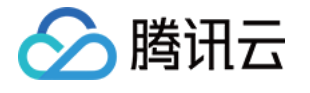

| 消耗账单   | 2024-06 | Ē |          |                      |                              |       | Tencent Cloud                     | options from                                  | -10-100                    |
|--------|---------|---|----------|----------------------|------------------------------|-------|-----------------------------------|-----------------------------------------------|----------------------------|
| 消耗概览   | 消耗汇总    | Į | 资源账单     | 明细账单                 |                              |       | 资源别名                              |                                               |                            |
| 选择条件后接 | 回车执行搜索  |   |          |                      |                              |       | 使用者UIN                            |                                               |                            |
|        |         |   |          |                      |                              |       | 产品名称                              | Tencent Cloud Lighth                          | ouse                       |
| 总消耗:   | 美元      | C |          |                      |                              |       | 子产品名称                             | TencentCloud Lightho                          | ouse - General T           |
| 资源ID/实 | 例别名 🛈 🔻 |   | 支付者UIN 🕃 | 产品名称 🕃 🔻             | 子产品名称 🕄 👅                    | 计费格   | 实例类型                              | -                                             |                            |
| -      |         |   |          | Tencent Cloud Lighth | TencentCloud Lighthouse - Ge | Month | 地域                                | Hong Kong/Macao/Ta                            | aiwan (China) (H           |
|        |         |   |          | Saving Plan          | Specialized Savings Plan     | Month | 可用区                               | Hong Kong Zone 1                              |                            |
|        |         |   |          | Saving Plan          | Specialized Savings Plan     | Pay-A | 费用组成                              |                                               |                            |
|        |         |   |          | TencentDB for MySQL  | cdb_master                   | Month | 总消耗 ①<br><b>1.12<sub>美元</sub></b> | 现金支<br>= <b>3.7</b>                           | 时 (不含税)<br>2 <sub>美元</sub> |
|        |         |   |          | TencentDB for MySQL  | cdb_master                   | Month |                                   |                                               | 组件                         |
|        |         |   |          | Cloud Virtual Machin | CVM Standard S6              | Pay-A | 1.12美元                            | <ul><li>Traffic P</li><li>Root Disk</li></ul> | Traffic Pac                |
|        |         |   |          | Cloud Virtual Machin | CVM Standard S6              | Pay-A |                                   | • Compute                                     | Root Disk                  |
|        |         |   |          | Cloud Load Balancer  | clb                          | Pay-A |                                   |                                               |                            |
|        |         |   |          | cloud block storage  | SSD cloud block storage      | Pay-A | <b>费用趋势</b> 1.2 1 0.8 0.6         |                                               |                            |
|        |         |   |          | cloud block storage  | SSD cloud block storage      | Pay-A | 0.4<br>0.2<br>0<br>2024-01        | 2024-02                                       | 2024-                      |

### 明细账单

明细账单是最细粒度扣费的消耗数据,预付费按天展示消耗详情,后付费按每条扣费记录展示消耗详情。支持查看和导出账单明细数据。

支持顶部和表头两种筛选模式,新增更多筛选维度,并支持多选筛选和级联筛选能力。

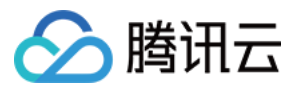

| 消耗概览 》    | 肖耗汇  | 总               | 资源账单                          | 明细账单                 |                   |         |                 |                |    |
|-----------|------|-----------------|-------------------------------|----------------------|-------------------|---------|-----------------|----------------|----|
| 选择条件后按回车排 | 丸行搜! | 索               |                               |                      |                   |         |                 |                |    |
| 选择资源属性进行  | 过滤   |                 |                               |                      |                   |         |                 |                |    |
| 资源ID      | 1    | <del>)</del> 26 | 2 美元                          |                      |                   |         |                 |                |    |
| 使用者UIN    |      |                 |                               |                      |                   |         |                 |                |    |
| 操作者UIN    |      |                 | <ol> <li>支付者UIN ()</li> </ol> | 产品名称 🛈 🔻             | 计费模式 🚺 ▼          | 项目 🛈 🔻  | 地域 🛈 🔻          | 可用区 🛈 🔻        | 实例 |
| 产品名称      |      |                 |                               |                      |                   |         |                 |                |    |
| 子产品名称     |      |                 |                               | Cloud Object Storage | Pay-As-You-Go res | default | East China (Na  | Nanjing Zone 1 | -  |
| 计费模式      |      |                 |                               |                      |                   |         |                 |                |    |
| 消耗类型      |      |                 |                               | Cloud Object Storage | Pay-As-You-Go res | default | East China (Na… | Nanjing Zone 1 | -  |
| 实例类型      |      |                 |                               |                      |                   |         |                 |                |    |
| 项目        |      |                 |                               | Cloud Object Storage | Pay-As-You-Go res | default | East China (Na  | Nanjing Zone 1 | -  |
| 国内国际      |      |                 |                               |                      |                   |         |                 |                |    |
| 地域        |      |                 |                               | Cloud Object Storage | Pay-As-You-Go res | default | East China (Na  | Nanjing Zone 1 | -  |
| 可用区       |      |                 |                               |                      |                   |         |                 |                |    |
| 组件类型      |      |                 |                               | Cloud Object Storage | Pay-As-You-Go res | default | East China (Na  | Nanjing Zone 1 | -  |
| 组件名称      |      |                 |                               |                      |                   |         |                 | ,              |    |
|           |      |                 |                               |                      |                   |         |                 |                |    |

页面展示字段信息可通过右上角设置自定义展示。

### 说明:

消耗账单数据按日更新,更新时效为 T+1。

### 消耗账单下载

消耗账单文件支持**页面**直接下载、账单包下载以及 COS 桶下载三种方式。

方式一:登录费用中心控制台,在左侧菜单栏单击成本管理 > 消耗账单,单击资源账单/明细账单,单击下载即可。 资源账单

| 消 | 耗概览                       | 消耗汇总        | 资源账单     | 明细账单                 |                              |                      |         |                 |        |
|---|---------------------------|-------------|----------|----------------------|------------------------------|----------------------|---------|-----------------|--------|
| 选 | 择条件后按回                    | 车执行搜索       |          |                      |                              |                      |         |                 |        |
| £ | 总消耗:                      | 美元          |          |                      |                              |                      |         |                 |        |
|   | 资源ID/实例                   | 別名 🛈 🔻      | 支付者UIN 🚯 | 产品名称 ③ ▼             | 子产品名称 🛈 🔻                    | 计费模式 访 ▼             | 项目 🛈 🔻  | 地域 🛈 🔻          | 可用区    |
|   | lhins-4m7ljk<br>WordPress | zt<br>-3w0a |          | Tencent Cloud Lighth | TencentCloud Lighthouse - Ge | Monthly subscription | default | Hong Kong/Mac   | Hong K |
|   | svp-jcv000e               | -smnTpj8    |          | Saving Plan          | Specialized Savings Plan     | Monthly subscription | default | East China (Sha | Guangz |
|   | svp-jcv000e               | -smnTpj8    |          | Saving Plan          | Specialized Savings Plan     | Pay-As-You-Go res    | default | East China (Sha | Guangz |

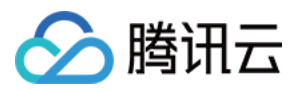

计费相关

明细账单

| 渞 | 耗概览                        | 消耗汇总   | 资源账单     | 明细账单                 |                   |         |                |                |          |  |
|---|----------------------------|--------|----------|----------------------|-------------------|---------|----------------|----------------|----------|--|
| 送 | 选择条件后按回车执行搜索               |        |          |                      |                   |         |                |                |          |  |
|   | 总消耗:                       |        | 美元       |                      |                   |         |                |                |          |  |
|   | 资源ID/实例                    | 別名 🛈 🔻 | 支付者UIN ( | 产品名称 访 🔻             | 计费模式 访 ▼          | 项目 🛈 🔻  | 地域 🛈 🔻         | 可用区 (1) ▼      | 实例类型 访 ▼ |  |
|   | 1111-125939<br><b>1111</b> | 93736  |          | Cloud Object Storage | Pay-As-You-Go res | default | East China (Na | Nanjing Zone 1 | -        |  |
|   | 1111-125939<br><b>1111</b> | 93736  |          | Cloud Object Storage | Pay-As-You-Go res | default | East China (Na | Nanjing Zone 1 | -        |  |

方式二:进入消耗账单页面,单击账单包下载。如下图所示:

| <b>消耗账单</b> 2024-06 团                       |                                    |         |                                       |                      |
|---------------------------------------------|------------------------------------|---------|---------------------------------------|----------------------|
| 消耗概览 消耗汇总 资源账单 明细则                          | 单                                  |         |                                       |                      |
| 6月 2024-6 未出账                               | <b>消耗趋势</b> 切换为表格视图                |         |                                       | ▶ 査看成2               |
| 总消耗                                         | 消耗 (美元)<br>3,000                   |         |                                       |                      |
| 121.101 美元                                  | 2,000                              |         |                                       |                      |
| 现金支付(不合税) <b>美元</b><br>+<br>优惠券支出 <b>美元</b> | -1,000                             |         |                                       |                      |
| +<br>扣税 美元                                  | -2,000 2024-01                     | 2024-02 | 2024-03 2024-<br>■ 现金支付 (不含税) ■ 优惠券支付 | -04<br>1 <b>■</b> 扣税 |
|                                             | 2024-01 ~ 2024-05 月均总消耗为 514.19 美元 |         |                                       |                      |

方式三:

1.进入消耗账单页面,鼠标放置在账单存储上,在弹窗中单击前往 cos 桶。

| F品▼ +                                 |                                                     |                       |               |
|---------------------------------------|-----------------------------------------------------|-----------------------|---------------|
| <b>消耗账单</b> 2024-06 <b>团</b>          |                                                     |                       |               |
| 消耗概览 消耗汇总 资源账单 明细则                    | 单                                                   |                       |               |
| 6月 2024-6 未出账                         | <b>消耗趋势</b> 切换为表格视图                                 |                       | ▶ 査看成本        |
| 总消耗                                   | 消耗 (美元)<br>3,000 —————————————————————————————————— |                       |               |
| 121.11 美元                             | 1,000                                               |                       |               |
| 现金支付 (不含税) <b>美元</b>                  | -1,000                                              |                       |               |
| 优惠券支出     美元       +        扣税     美元 | -2,000 2024-0120                                    | 024-02 2024-03        | 2024-04       |
|                                       | 2024-01 ~ 2024-05 月均总消耗为 514.19 美元                  | ■ 现金支付 🛛 ■ 现金支付 (不含税) | ■ 优惠券支付  ■ 扣税 |

2.在列表中选择并单击对应的 cos 桶名称打开该 cos 桶。

| 创建存储桶 授权管理       |      |                      | 存储桶名称   | <b>▼</b> ii |
|------------------|------|----------------------|---------|-------------|
| 存储桶名称 \$ ①       | 访问() | 所屋地域 🔻               | 存储量 🗊   | 创建[         |
| 1111-1259393736  | 指定用户 | 南京 (中国) (ap-nanjing) | 66.00MB | 2020        |
| 13212-1259393736 | 指定用户 | 南京 (中国) (ap-nanjing) | 6.00MB  | 2020        |
| test-1259393736  | 指定用户 | 南京 (中国) (ap-nanjing) | 0.00B   | 2022        |
|                  |      |                      |         |             |
|                  |      |                      |         |             |
|                  |      |                      |         |             |
|                  |      |                      |         |             |
| 共 3 项            |      |                      |         |             |

3.选择对应的账单文件单击**下载**即可。

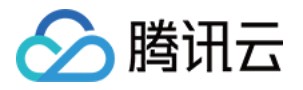

| 上传文件    | 创建文件夹 文件碎片 清空存储桶                   | 更多操作   |        |                     |
|---------|------------------------------------|--------|--------|---------------------|
| 前缀搜索  ▼ | 只支持搜索当前虚拟目录下的对象                    |        | Q 刷新   | 共 87 个文件            |
| 文件名 🕈   |                                    | 大小 \$  | 存储类型 ▼ | 修改时间 🕈              |
|         | -by_used_time-bill_details.zip     | 4.08MB | 标准存储   | 2024-05-08 23:59:05 |
|         | -by_used_time-bill_details.zip 🎤 🗖 | 3.78MB | 标准存储   | 2024-05-08 23:59:21 |

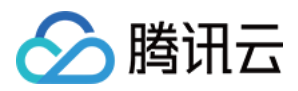

# 成本分析

最近更新时间:2024-06-25 17:11:54

### 成本分析概念

成本分析是成本管理体系的基础功能,协助您灵活高效的分析账单数据,清晰透明的了解您的上云成本。 您可以登录腾讯云费用中心,在左侧菜单栏单击成本管理 > 成本分析进入成本分析页面。

### 成本分析功能介绍

### 时间窗

时间窗支持固定时间窗与可变时间窗两种模式,在颗粒度上支持小时级、日级、月级。 **固定时间窗:**可在日历中直接点击开始与结束日期。

| 近75   | 近7天 近14天 近30天 当月至今 |    |    |    |    |                           |  |       |      |    |    |    |    |                         |
|-------|--------------------|----|----|----|----|---------------------------|--|-------|------|----|----|----|----|-------------------------|
| 2024년 | 2024年 5月           |    |    |    |    | 0 ⊦                       |  | 2024年 | ₣ 6月 |    |    |    | 4  | • •                     |
| Η     | _                  | _  | Ξ  | 四  | Æ  | $\dot{\overline{\wedge}}$ |  | 日     | _    | _  | Ξ  | 四  | Æ  | $\overrightarrow{\sim}$ |
| 28    | 29                 | 30 | 1  | 2  | 3  | 4                         |  | 26    | 27   | 28 | 29 | 30 | 31 | 1                       |
| 5     | 6                  | 7  | 8  | 9  | 10 | 11                        |  | 2     | 3    | 4  | 5  | 6  | 7  | 8                       |
| 12    | 13                 | 14 | 15 | 16 | 17 | 18                        |  | 9     | 10   | 11 | 12 | 13 | 14 | 15                      |
| 19    | 20                 | 21 | 22 | 23 | 24 | 25                        |  | 16    | 17   | 18 | 19 | 20 | 21 | 22                      |
| 26    | 27                 | 28 | 29 | 30 | 31 | 1                         |  | 23    | 24   | 25 | 26 | 27 | 28 | 29                      |
|       |                    |    |    |    |    |                           |  | 30    | 1    | 2  | 3  | 4  | 5  | 6                       |
|       |                    |    |    |    |    |                           |  |       |      |    |    |    | 确  | 认                       |

**可变时间窗:**在日历上方点击浮动时间范围,该功能主要用于成本报告,以实现报告的自动更新。日级支持近7、14、30天、当月至今;月级支持近3、6、12个月、当年至今。

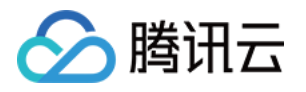

| 近75      | 近7天 近14天 近30天 当月至今 |    |    |    |    |                               |  |       |     |    |    |    |    |     |
|----------|--------------------|----|----|----|----|-------------------------------|--|-------|-----|----|----|----|----|-----|
| 2024年 5月 |                    |    |    |    |    |                               |  | 2024£ | ₣6月 |    |    |    |    | • • |
| Η        | —                  | _  | Ξ  | 四  | 五  | $\dot{\overline{\mathbf{n}}}$ |  | 日     | —   | _  | Ξ  | 四  | Ŧ  | 六   |
| 28       | 29                 | 30 | 1  | 2  | 3  | 4                             |  | 26    | 27  | 28 | 29 | 30 | 31 | 1   |
| 5        | 6                  | 7  | 8  | 9  | 10 | 11                            |  | 2     | 3   | 4  | 5  | 6  | 7  | 8   |
| 12       | 13                 | 14 | 15 | 16 | 17 | 18                            |  | 9     | 10  | 11 | 12 | 13 | 14 | 15  |
| 19       | 20                 | 21 | 22 | 23 | 24 | 25                            |  | 16    | 17  | 18 | 19 | 20 | 21 | 22  |
| 26       | 27                 | 28 | 29 | 30 | 31 | 1                             |  | 23    | 24  | 25 | 26 | 27 | 28 | 29  |
|          |                    |    |    |    |    |                               |  | 30    | 1   | 2  | 3  | 4  | 5  | 6   |
|          |                    |    |    |    |    |                               |  |       |     |    |    |    | 确  | 认   |

#### 说明:

小时级最多支持30天,日级最多支持历史180天,月级最多支持历史12个月。

### 分类维度

分类维度主要用于对指定范围内的成本进行分类聚合,体现成本在该维度下的分布情况。

目前成本分析支持一维分类(即视图中体现为分类维度和日期的二维图表)。

目前支持维度:费用类型、账单类型、产品、子产品、组件类型、组件名称、资源ID、地域、可用区、交易类型、 计费模式、标签、项目、支付者账号、使用者账号。

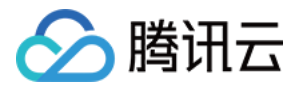

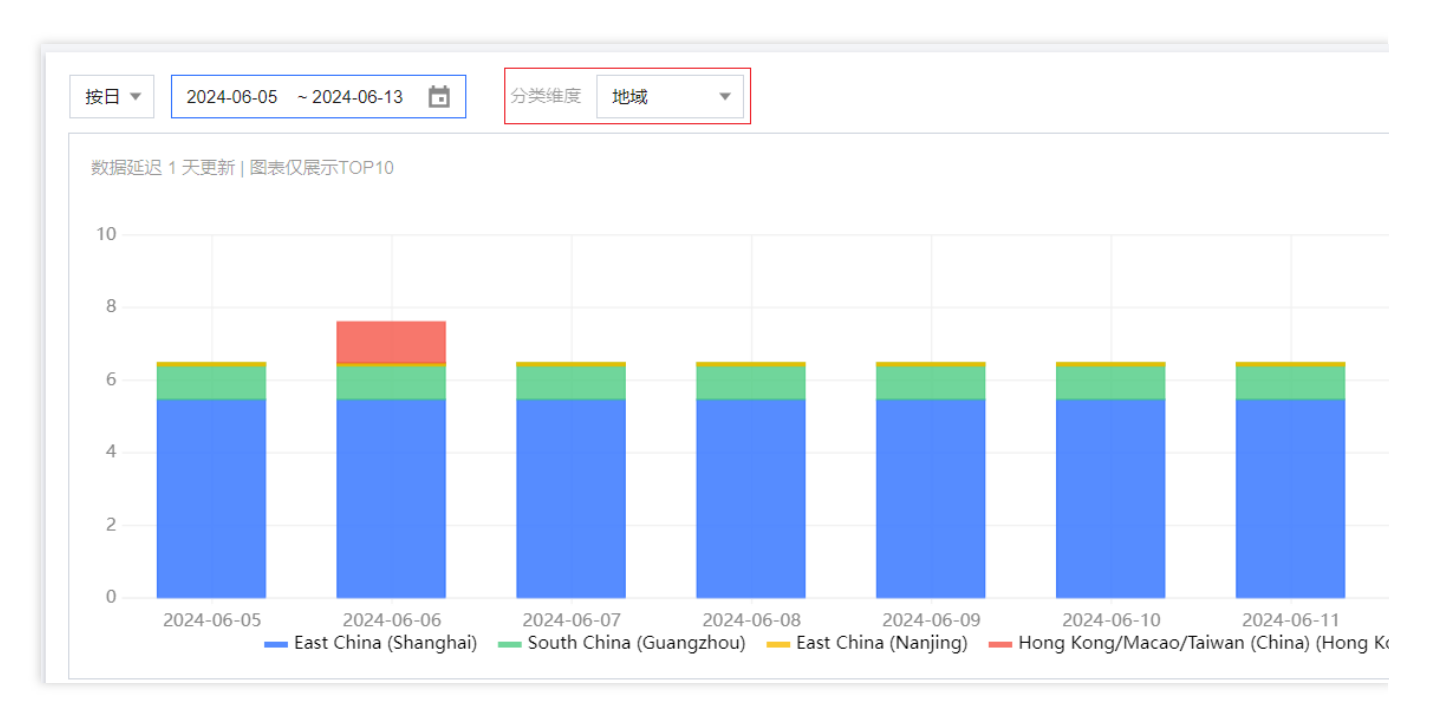

### 说明:

集团账号管理员可在"财务权限"为成员账号分配成本分析查看权限,详情请参见添加组织成员。

可视化图形中,若某维度下分类项超过10个,则剩余部分汇总为"其他"。在下方表格中则会全量显示,支持翻页查询 与下载。

### 费用类型与账单类型

费用类型与账单口径并入标准分析维度,支持分类汇总查询与高级筛选。

费用类型:默认显示总费用(即优惠后总价),分类汇总中可拆分至现金、优惠券、赠送金等支付类型。可切换至 原价,数据将体现原价账单,分类汇总中可比较原价与总费用差异。

账单类型:可切换选择费用账单和消耗账单(需要先开通消耗账单),在分类汇总中可同屏对比两者。

### 图表类型

成本分析图表支持堆积图、折线图、条形图三种类型可视化方式。

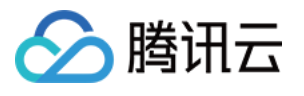

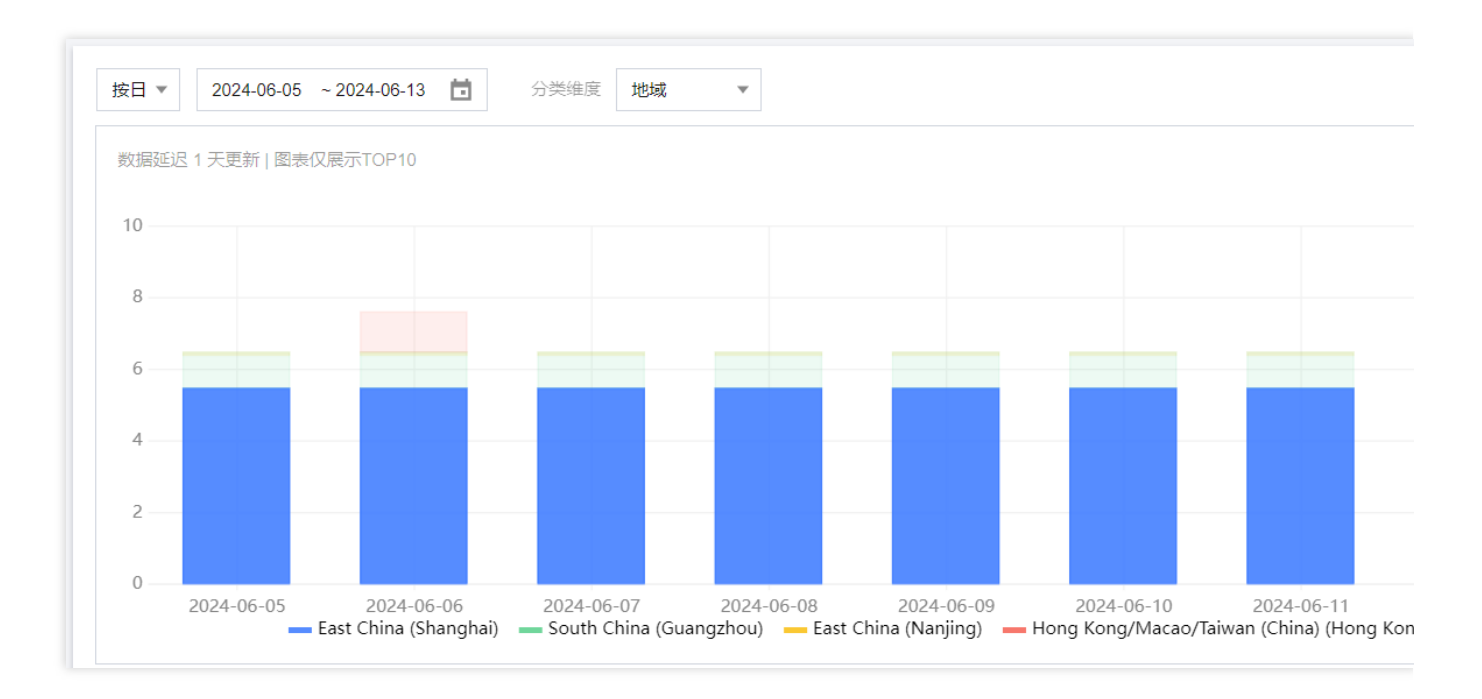

### 表格数据

成本明细数据支持翻页查询与下载,单击页面**下载**即可。 设置按钮支持设置表格**行高、底纹、**以及图表小数位数(支持两位、八位)

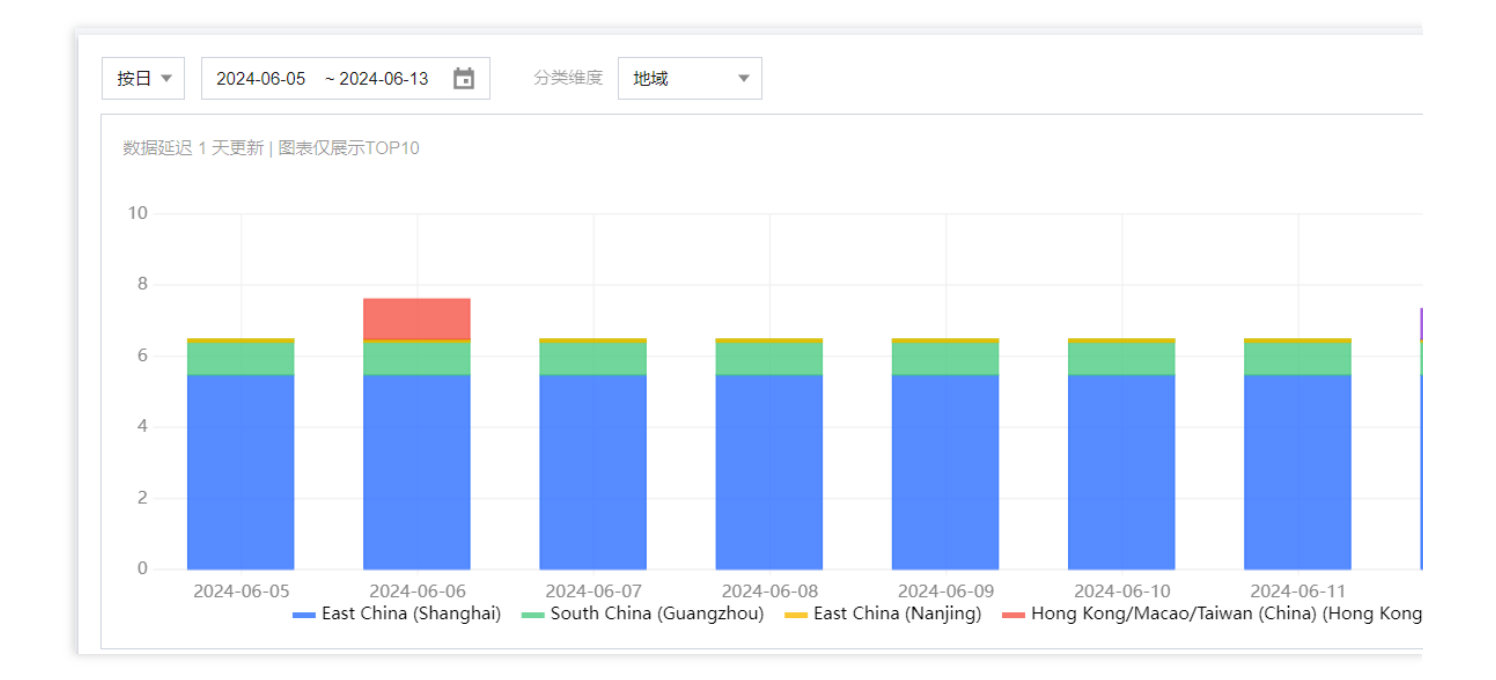

### 高级筛选

高级筛选用作进一步圈定目标成本范围,锁定关键成本。支持多个维度复合多选,支持排除选择。

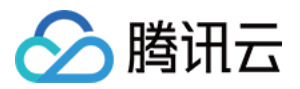

高级筛选支持:费用类型、账单类型、产品、子产品、组件类型、组件名称、资源ID、地域、可用区、计费模式、 交易类型/消耗类型、标签、项目、支付者账号、使用者账号。

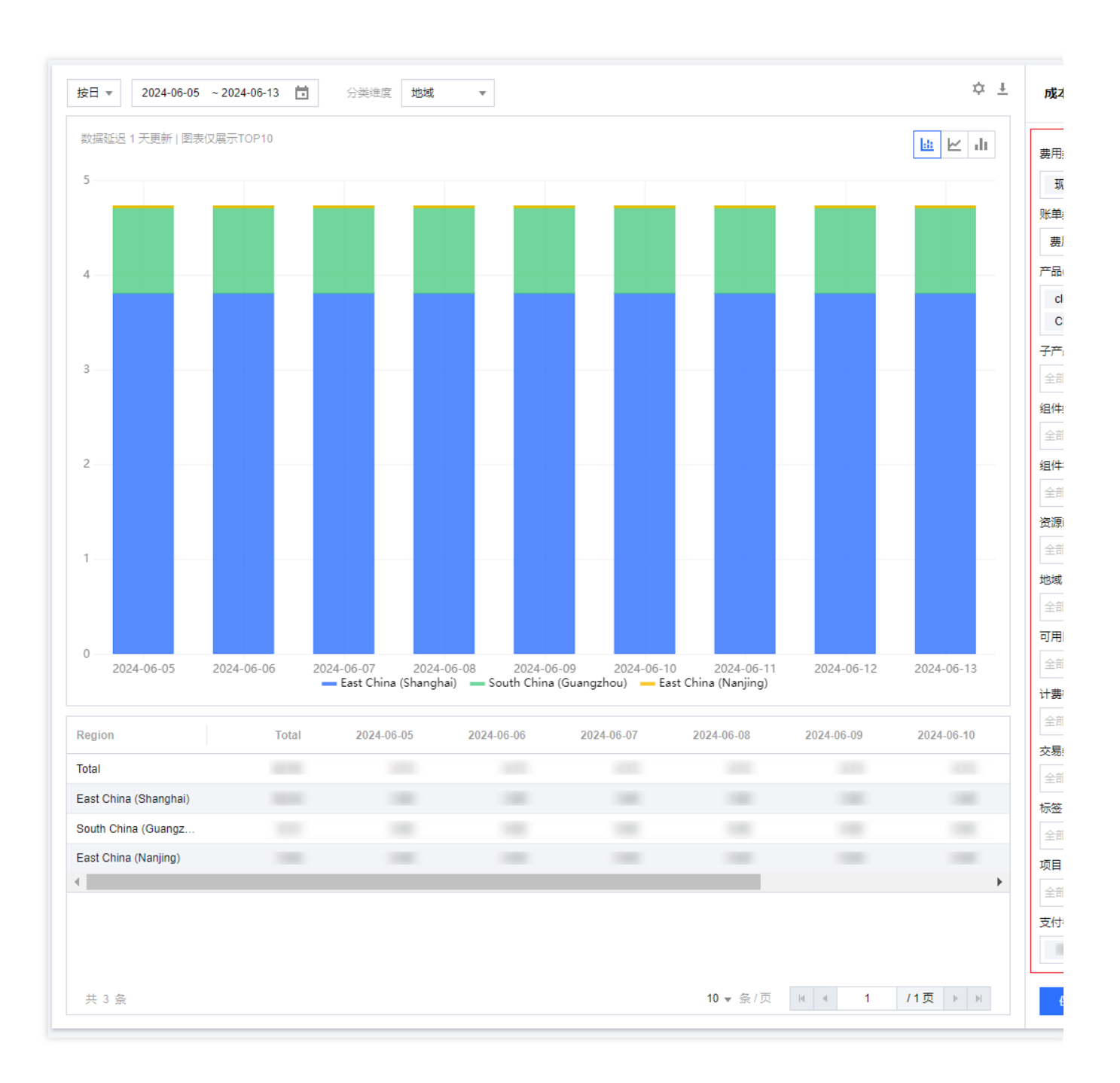

### 成本报告概述

成本报告功能,可以将成本分析的结果保存为报告,方便后续查阅与分享。报告可在成本分析界面中保存,也支持 二次编辑或删除。

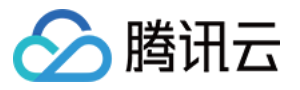

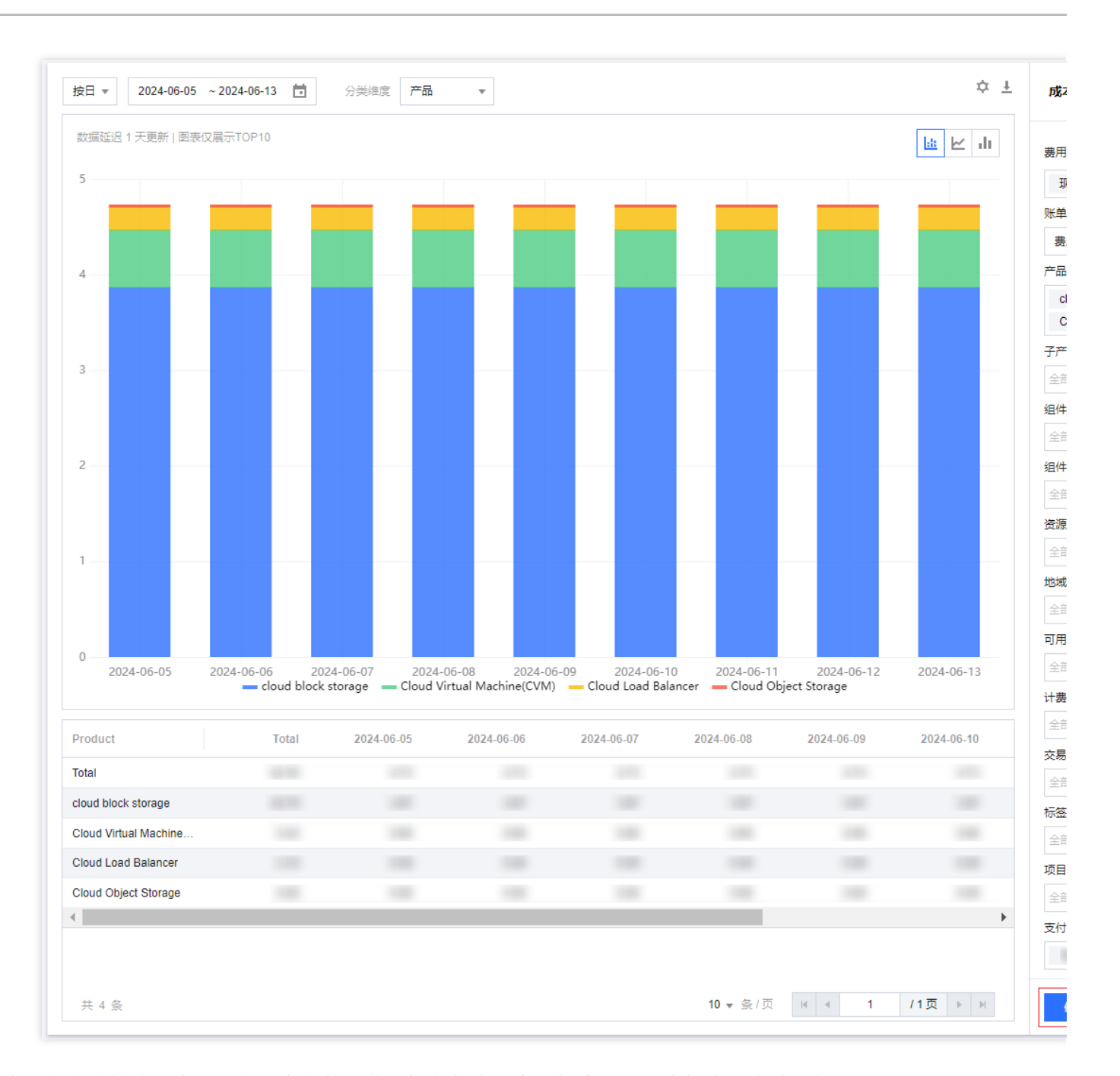

报告将保存分析路径中设置的所有参数,若时间参数为可变时间窗,则成本报告将自动更新。 腾讯云为客户预设三个默认报告,可在成本报告页面查看,不支持修改删除。分别为:日度产品级成本趋势、日度 总成本趋势、月度产品级成本趋势。

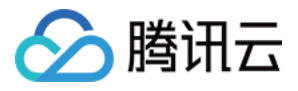

| 新建报告前往成本分析调整               | <sup>密</sup> 筛选条件浏览,保存条件即可生成新 | 报告   |      |      |      |
|----------------------------|-------------------------------|------|------|------|------|
| 报告名称                       | 分类维度                          | 账单口径 | 费用类型 | 时间粒度 | 时间范围 |
| Daily costs by service     | 产品                            | 费用账单 | 总费用  | 按日   | 近30天 |
| Daily costs report 🗗       | 不分类                           | 费用账单 | 总费用  | 按日   | 近60天 |
| Monthly costs by service 🛱 | 产品                            | 费用账单 | 总费用  | 按月   | 半年   |

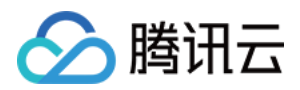

# 预算管理

最近更新时间:2024-07-18 10:27:17

### 操作场景

预算管理功能从客户内部经营管理诉求出发,帮助腾讯云客户设置预算,追踪预算,分析预算。

### 操作步骤

1. 登录费用中心控制台。

- 2. 在左侧导航栏中,选择成本管理 > 预算管理,进入预算管理页面。
- 3. 单击**新建预算**。

| 新建 | 预算  |      |                                                        |      |          |
|----|-----|------|--------------------------------------------------------|------|----------|
| 预  | 算名称 | 状态 ▼ | 预算进度 ()                                                | 费用范围 | 提醒       |
| 21 | I   | 生效中  | <mark>13,900.00%</mark><br>实际: 139.00 美元 / 预算: 1.00 美元 | 全部费用 | 本期已提醒 1次 |
| 11 |     | 生效中  | <mark>139.00%</mark><br>实际: 139.00 美元 / 预算: 100.00 美元  | 全部费用 | 本期已提醒 1次 |

4. 在编辑预算页面,按需填写相关信息。

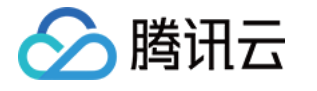

| 编辑预算      | > 2 设置提醒 > 3 确认预算                                | 预览                                    |
|-----------|--------------------------------------------------|---------------------------------------|
|           | -                                                | 编制预算                                  |
| 算名称       | 固定预算                                             | 2023-07~2024-06(当月至今)                 |
| 注()洗(首)   |                                                  |                                       |
| 1(/2/4)   |                                                  | 2000                                  |
|           |                                                  | 1600                                  |
| 制信息       |                                                  | 1200                                  |
| 间期        | 月度    ▼                                          | 800                                   |
| 巨效时间      | ● 有效期生效 ○ 持续性生效                                  | 400                                   |
|           | 预算在有效期时间范围内生效                                    | 0 2022 07 2022 00 2022 11 2024        |
| 如         | 2024-06 至 2025-06 📩                              | - 实际成本 — ]                            |
| 1-2       |                                                  |                                       |
| 1万式       | 固定预算   ▼                                         | 设置提醒                                  |
| 预算金额      | 2,000                                            |                                       |
|           |                                                  | · · · · · · · · · · · · · · · · · · · |
| 用范围       |                                                  | 智未设置提醒                                |
| 用范围       | ○ 全部费用 ● 自定义费用范围                                 |                                       |
|           |                                                  |                                       |
|           | F 由 * Cloud block storage, Cloud Object Storag * |                                       |
|           | 7860H<br>四方                                      |                                       |
|           |                                                  |                                       |
| 7*A m     |                                                  |                                       |
| (以宜 *     |                                                  |                                       |
| 山径        | ▼ 单规用费                                           |                                       |
| 类型        | 总费用    ▼                                         |                                       |
|           | · · · · · · · · · · · · · · · · · · ·            | •                                     |
|           | _                                                |                                       |
| Next: 设置提 |                                                  |                                       |

基本信息:根据需要设置便于区分的预算名称,该名称将会展示在预算列表。

编制信息:

预算周期:支持按照年度、季度、月度、日设置预算周期。

预算有效期:支持有效期生效和持续性生效。区别是持续性生效没有截止时间,可持续生效。

注意:

持续性生效有无限个周期,编制方式(仅支持固定预算,不支持计划预算。

计划预算最多设置后12个周期的预算值,取决于您选择的有效期范围。若周期数目更多,则后续预算会沿用第12个 周期值。不建议配置过多计划预算。

有效期:设置的预算金额仅在该时间段内生效,如果选择了持续性生效则为某日起永久生效。

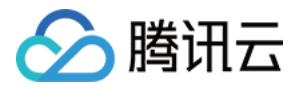

编制方式:支持固定预算和计划预算。

每月预算金额:您计划在预算周期内的成本金额。

编制方式为固定预算:可设置每月预算为固定金额。

编制方式为计划预算:可设置每个周期预算为不同金额。

### 费用范围:

默认为全部费用, 推荐您为全部费用统一配置预算。

支持自定义费用范围,目前支持的自定义维度有:产品、子产品、地域、可用区、计费模式、交易类型(消耗类型)、项目、标签、**支付者账号、使用者账号。** 

#### 说明:

每个维度下会基于您历史消费记录拉出清单,支持多选。

集团管理账号可在"成员财务授权"为成员账号分配预算管理权限,详情请参见添加组织成员。分配权限后,集团管理账号可以为成员账号配置预算,配置的预算展示在集团账号下。

#### 高级设置:

账单口径

费用账单:基于收付制设置预算,腾讯云默使用费用账单口径,基于总费用(即折扣价)配置预算。

消耗账单:基于权责发生制设置预算,消耗账单口径一般用于客户希望管理摊销成本的场景。如需使用消耗账单口径,您需要先开通消耗账单。

费用类型:支持总费用(折扣价)、原价费用(排除优惠影响)、现金支付、优惠券支付、赠送金支付、分成金支付。

**可视化图形介绍**:在配置预算过程中,腾讯云提供相应历史成本的可视化图表,展示在**预览**页签中,可协助您参考 历史费用设置预算。

辅助图表与成本分析功能打通,会随您配置参数下自动调整成本范围,展示相应成本。您也可以点击跳转到成本分 析页面进行更详细的历史分析。

您配置的预算值,及后续步骤配置的告警阈值,也将体现在其中。

#### 说明:

对于日预算,腾讯云展示历史20天的成本;月预算展示历史12个月;季度预算展示历史4个季度;年预算展示历史每年。

5. 以上信息填写完后,单击**下一步:设置提醒**,在设置提醒页面,按需填写相关信息。

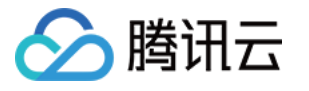

| ✔ 编辑预算 〉 2 设置提醒 〉 3 确认预算         |                                |
|----------------------------------|--------------------------------|
| 國值提醒 满足以下任意阈值即可触发提醒,最多添加3个阈值     | 编句UN号<br>2023-07~2024-06(当月至今) |
| #1 实际费用 ▼ 超过 预算金额的百分比 ▼ %        | ū                              |
|                                  | 2000                           |
|                                  | 1200                           |
| 波动提醒 当费用同比/环比异常上升时,可通过配置波动提醒及时发现 | 800                            |
| +添加波动提醒                          | 400                            |
|                                  | 0                              |
| 是醒接收设置                           | 梁—                             |
| 政用户     全部(推荐) ③     自定义         | :八字:坦阳                         |
| 金吹渠道 🔽 邮件 🔽 短信 🔽 站内信             | 以 <u>白</u> 定胜<br>(3)(有得题       |
|                                  | <b>阿田定路</b><br>暫未设置提醒          |
|                                  | <b>波动提醒</b><br>暫未设置提醒          |
|                                  |                                |
|                                  |                                |
|                                  |                                |
|                                  |                                |
|                                  |                                |
|                                  |                                |
|                                  |                                |
|                                  |                                |
|                                  |                                |
|                                  |                                |
| 上 <del>一步</del> Next: 确认预算       |                                |

预算提醒:基于每个预算,最多可设置3组预警。

实际费用:按您的实际消费金额进行预警。

固定值:您可以根据需要设置一个固定的金额,达到或超过该金额时触发预警。

预算金额的百分比:基于您设置好的预算金额,设置百分比阀值;达到或超过该金额时触发预警。

**波动提醒**:波动告警用于检查预算生效期间,日或月的异常上升情况,支持同比、环比、固定值比较。最多可设置3 组提醒。

日预算中支持检查如下周期波动检查:日环比(与上一天比较);日同比(与上个月同一日比较);日固定值。

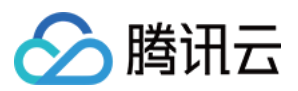

月及月以上预算支持检查如下周期波动检查:日环比(与上一天比较);日同比(与上个月同一日比较);月环比 (与上一月比较)。

各波动类型计算公式如下:

| 波动类<br>型 | 计算公式                         | 备注                                                                     |
|----------|------------------------------|------------------------------------------------------------------------|
| 日环比      | (今日金额 - 昨天金额) /上期数<br>*100%  | 为避免按量月结费用在1号显著影响分析,日同比环比不覆<br>盖按月结算费用                                  |
| 日同比      | (今日金额 -上月今日金额)/上月<br>日×100%  | 在日同比中, 若本日金额找不到上月同一日, 例如5月31日<br>找不到4月31日数据, 则根据就近原则获取, 与4月30日数<br>据比较 |
| 月环比      | (本月金额 - 上月金额) /上月金<br>额*100% | -                                                                      |
| 日固定<br>值 | 今日金额>固定值                     | -                                                                      |

#### 注意:

对于每条预算,您可配置最多3条阈值类告警,3条波动类告警。

提醒接收设置:您可前往消息订阅选择费用中心>编辑>预算管理通知设置提醒方式和消息接收人。

若您在触发某条阈值提醒后,编辑调整阈值金额,则会在下次检查时重新检查发送。

若在某次检查中同时触发多次提醒,将聚合为一条消息发送。

同一条提醒在同一重置周期内,只会触发一次。

6. 单击下一步:确认预算。

该页面展示您已设置的预算信息,预警阀值、提醒信息等相关配置属性,确认无误后单击保存。

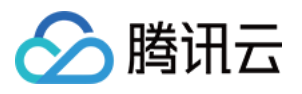

|         |                                                                                      |    | 洲市川火井                                                    |
|---------|--------------------------------------------------------------------------------------|----|----------------------------------------------------------|
| 预算信息    |                                                                                      | 编辑 | 2023-07 ~2024-06(当月至今)                                   |
| 基本信息    |                                                                                      |    |                                                          |
| 页算名称    | 固定预算                                                                                 |    |                                                          |
| 皆注      | 空                                                                                    |    | 2000                                                     |
| 扁制信息    |                                                                                      |    | 1600                                                     |
| 页算周期    | 月度                                                                                   |    | 1200                                                     |
| 主效类型    | 有效期生效                                                                                |    | 1200                                                     |
| 有效期     | 2024-06 ~ 2025-06                                                                    |    | 800                                                      |
| 编制方式    | 固定预算                                                                                 |    | 400                                                      |
| 费用范围    |                                                                                      |    |                                                          |
| 费用范围    | <b>产品 (3)</b><br>cloud block storage,Cloud Object Storage,Cloud Virtual Machine(CVM) |    | 0<br>2023-07 2023-09 2023-11 202<br><b>— 预算提醒#1 — 实际</b> |
| 查佩把黑    |                                                                                      |    |                                                          |
|         | <b>弗田</b> 峪 首                                                                        |    | い空日雨                                                     |
| #田光刑    |                                                                                      |    | 以 <u>自</u> 徒胜                                            |
| #/13×3± |                                                                                      |    | 阈值提醒                                                     |
|         |                                                                                      |    | 间值提醒#1 实际费用超过预算金额的10%                                    |
| 提醒信息    |                                                                                      | 编辑 | 波动提醒                                                     |
| 预算提醒    |                                                                                      |    | 「「「「「「」」」を見ていた。                                          |
| 预算提醒#1  | 实际费用 超过预算金额的10%                                                                      |    |                                                          |
| 波动提醒    |                                                                                      |    |                                                          |
| 暂未设置提醒  |                                                                                      |    |                                                          |
| 提醒接收设置  | 22                                                                                   |    |                                                          |
| 接收用户    | 全部                                                                                   |    |                                                          |
| 接收渠道    | 邮件,短信,站内信                                                                            |    |                                                          |
|         |                                                                                      |    |                                                          |
|         |                                                                                      |    |                                                          |
|         |                                                                                      |    |                                                          |
|         |                                                                                      |    |                                                          |
|         |                                                                                      |    |                                                          |
|         |                                                                                      |    |                                                          |
|         |                                                                                      |    |                                                          |
|         |                                                                                      |    |                                                          |
|         |                                                                                      |    |                                                          |
|         |                                                                                      |    |                                                          |

# 可视化面板介绍

点击预算列表中的预算名称,可进入预算分析面板,进一步分析预算历史达成情况。也可以在此编辑/删除、复制预 算。

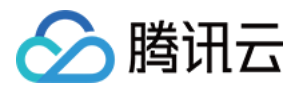

| 当前意味 2024-06        |                   |       |      |
|---------------------|-------------------|-------|------|
| 算进度 ①               |                   | 本期已提醒 |      |
| .00 %               |                   | U x   |      |
| ○ 第7 3月 2,000 00 第元 |                   |       |      |
|                     |                   |       |      |
| <b>道历史</b> 提醒记录     |                   | 分析对应从 | 本 12 |
|                     |                   | L.    | di   |
| 1                   |                   |       |      |
| 3                   |                   |       |      |
| 6                   |                   |       |      |
| 4                   |                   |       |      |
| _                   |                   |       |      |
| .2                  |                   |       |      |
| 0                   |                   |       |      |
| 發露周期                | 鐵进度 ①             | 陵鹑袏值。 | 1    |
| i mar A             | .00%              |       |      |
| i Naraalah          | 4示 - 美元 / 预算 - 美元 |       |      |
|                     |                   |       |      |

**本期预算面板**:您可以查看本期预算的相关信息:包括预算进度、预算与实际费用对比、本期已触发的提醒次数。 **预算历史面板**:在预算历史面板中,您可查看该预算在创建以来的历史执行情况。预算历史图表与成本分析打通, 以可视化图表的方式展示每个周期的实际成本和预算计划,并支持跳转到成本分析进行进一步分析。 **提醒记录面板:**在提醒记录面板可以查看历史上触发的所有预警,包括提醒时间和提醒内容。

预算信息面板:在右侧面板可以查看该预算在配置时的所有相关属性,并支持编辑/删除、复制。

说明:

为保证预算的连贯性与完整性,如有预算变更诉求,建议您创建新预算,避免编辑预算。